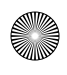

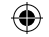

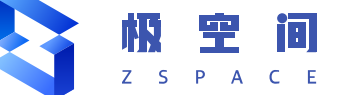

# 极空间 - 家庭私有云

## 产品使用手册

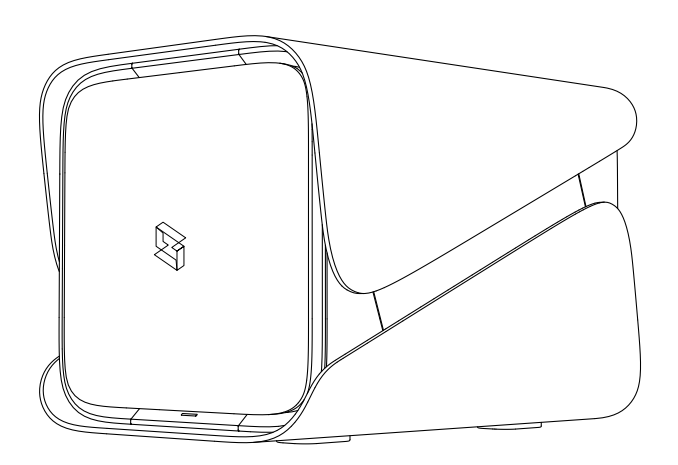

۲

Ζ4

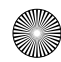

2021/12/1 0012:17

## 设备说明

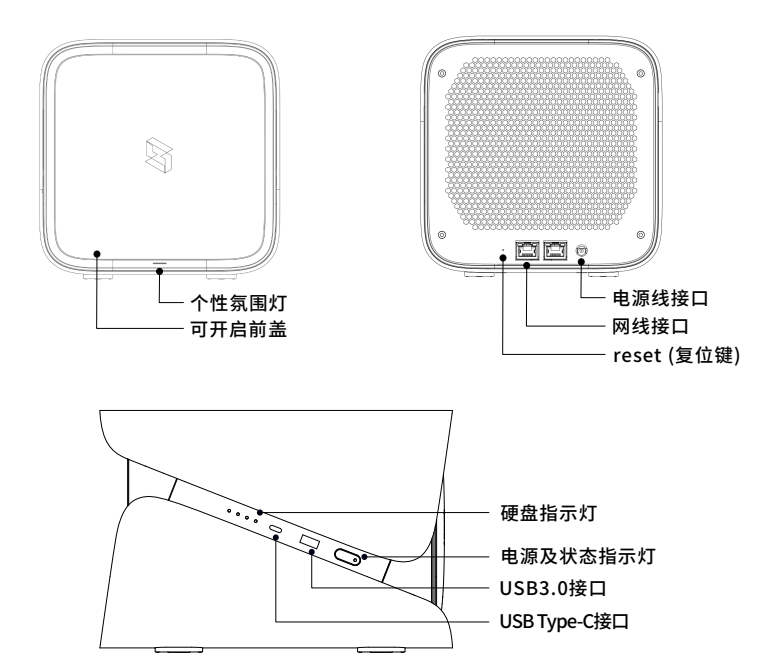

## 存储管理说明

۲

Z4产品支持ZDR、RAID1、RAID5、双RAID1共4种硬盘使用方式。

| 使用方式   | 硬盘要求        | 说明                                      |
|--------|-------------|-----------------------------------------|
| ZDR    | 1-4块硬盘都可以   | 可自主选择重要内容进行双备份。                         |
| RAID1  | 容量相等的2块硬盘   | 所有内容都进行双备份,不可选择。                        |
| RAID5  | 容量相等的3或4块硬盘 | 每块硬盘的一部分空间用来存备份数据,<br>某硬盘损坏后要立即换硬盘进行恢复。 |
| 双RAID1 | 2组容量相等的4块硬盘 | 所有内容都进行双备份,不可选择。                        |

## 请根据个人的实际需要进行硬盘使用方式的选择。Z4支持热扩容,你可以 在后续使用过程中,插入新硬盘增加硬盘容量。

## 设备清单

۲

| 设备    | x 1 | 网线     | x 2 | 电源线 | x 1 |
|-------|-----|--------|-----|-----|-----|
| 产品保修卡 | x 1 | 产品使用手册 | x 1 | 配件包 | x1  |

## 重要提示

1. 硬盘须格式化才能使用,请提前备份好硬盘数据。
2. 请勿在开机状态下插拔硬盘,会导致数据丢失或硬盘损坏。
3. 请按电源键正常开关机,直接拔电源会损坏设备或损毁硬盘。

4. 由于不正常操作造成的设备及数据损坏,极空间不承担任何责任。

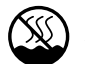

1

表示本产品仅适用于非热带气候条件下安全使用。

\*以上仅是对各种硬盘使用方式的简单说明,并不构成极空间对于数据安全性的承诺。由于硬盘 的物理特性,任何使用方式都存在硬盘损坏的风险。

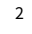

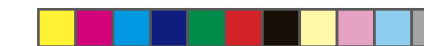

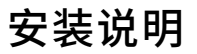

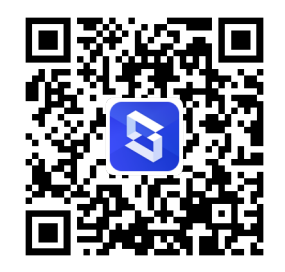

1. 打开设备,取出硬盘盒。

(1) 按压前脸,弹出后取下

۲

3

微信扫描二维码 获取视频教程 安装更轻松

## 2. 安装硬盘

۲

本产品支持3.5英寸及2.5英寸SATA接口的HDD机械硬盘及SSD固态硬盘

## (1) 掰开硬盘盒两侧的固定条

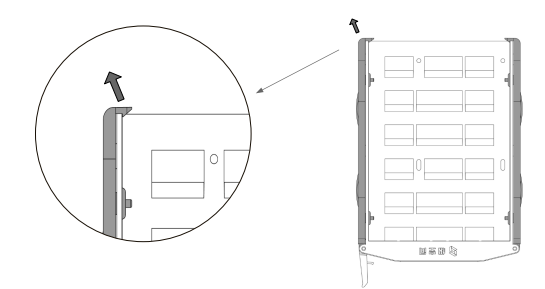

(2) 电路板面朝下,金针接口朝外放入硬盘。然后按压图示位置(两侧共有 4个类似标红位置)使螺钉完全插入螺孔,确保舌型弹片不凸起。

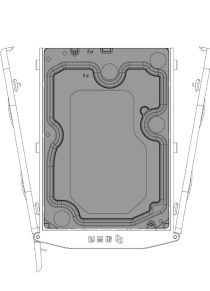

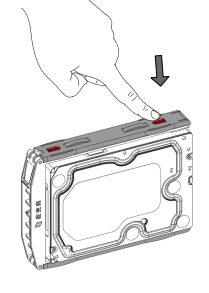

۲

4

## 2 向上抠开硬盘盒锁扣后,抽出硬盘盒

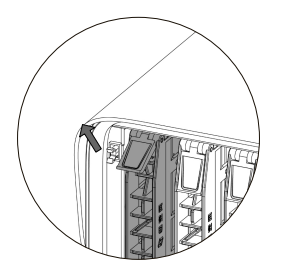

③ 放进硬盘盒扣上锁扣

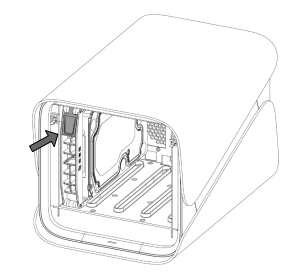

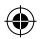

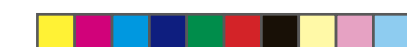

6

(1) 连接电源与网络

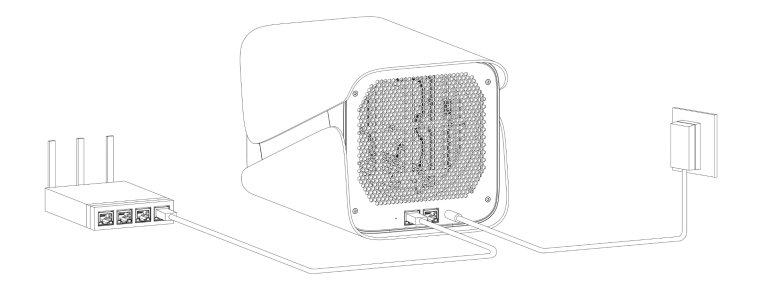

2) 轻按电源键,绿色亮起即可

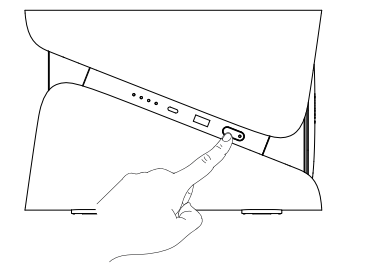

#### 警告:

5

۲

1. 电子产品可能引起电磁干扰和环境污染,请在适当环境下使用。
2. 非认证的电源适配器,可能引起设备故障或异常,甚至会有爆炸危险。

## 使用SSD硬盘做缓存加速

Z4支持 M.2 NVMe 2280 的SSD卡,不支持PCIE 4.0。 4G内存建议选用128G的SSD卡,8G内存建议选用256G的SSD卡。启用SSD缓存可以提高 存储空间中经常访问的小部分数据的随机访问性能。

(1) 正常关机,拆掉底座

۲

۲

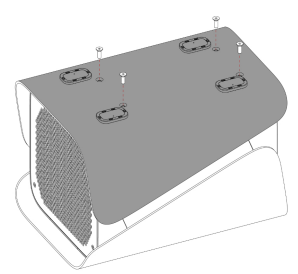

(2) 插入SSD卡,拧紧螺丝

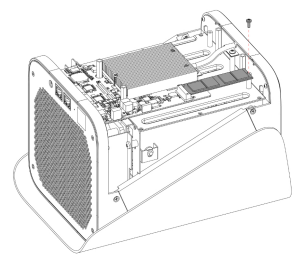

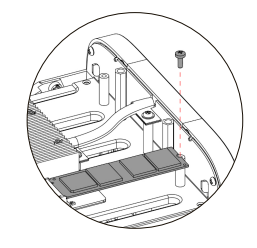

(3) 在APP的系统设置 -> 存储管理 -> SSD使用情况中进行处理后即可使用

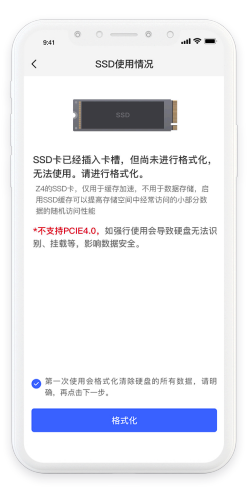

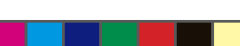

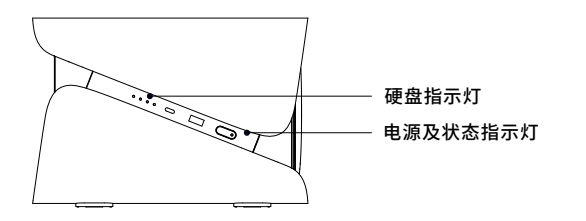

| 名称     | 颜色 | 状态   | 说明       |
|--------|----|------|----------|
| 电源及状态灯 | 熄灭 | 无    | 关机状态     |
|        | 绿色 | 常亮   | 开机状态     |
|        | 绿色 | 快速闪烁 | 系统升级     |
|        | 绿色 | 慢速闪烁 | 密码重置     |
|        | 红色 | 慢速闪烁 | 未联网或网络故障 |
|        | 红色 | 快速闪烁 | 其他严重故障   |
| 硬盘灯    | 绿色 | 常亮   | 正常状态     |
|        | 绿色 | 快速闪烁 | 硬盘读写     |
|        | 绿色 | 慢速闪烁 | 硬盘休眠     |
|        | 红色 | 慢速闪烁 | 格式化进行中   |
|        | 红色 | 常亮   | 等待处理     |
|        | 红色 | 快速闪烁 | 硬盘故障     |
|        | 熄灭 | 无    | 未检测到硬盘   |

### 恢复出厂设置

长按reset(复位键)20秒,直到硬盘灯和电源灯同时红色快速闪烁。 恢复出厂设置不影响硬盘数据。

#### 设备关机

7

轻按电源键即可关机。硬盘灯和电源灯同时绿色快速闪烁。

### 管理员密码重置

长按reset(复位键)4秒。电源灯绿色慢速闪烁,蜂鸣器"哔"声响起。

注: 如在系统设置中关闭了指示灯,则以设置为准。

۲

第一步:手机下载并安装"极空间"APP

在手机应用商店或是苹果的App Store中搜索"极空间"。

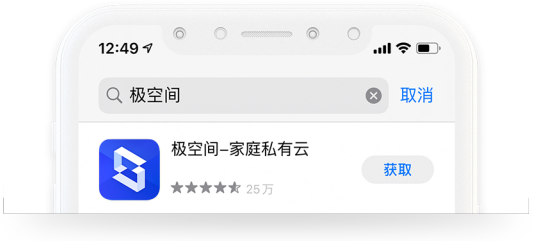

或用手机浏览器、微信扫描如下的二维码,进行下载。

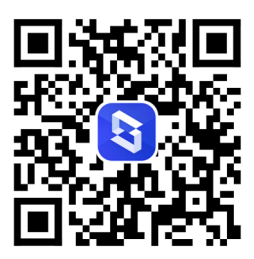

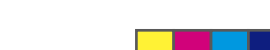

۲

8

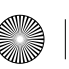

( )

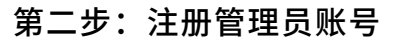

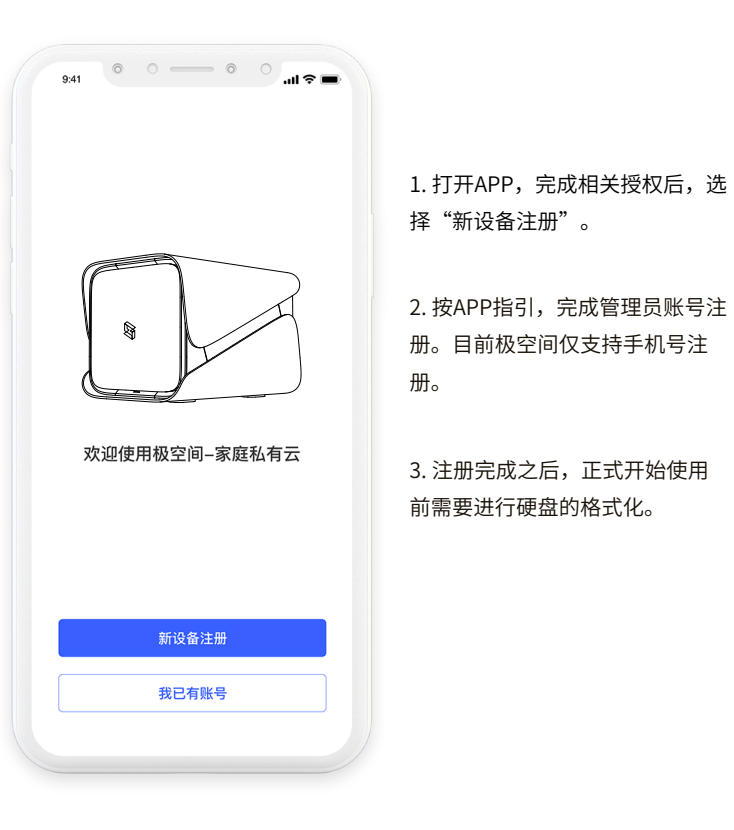

## 第三步:硬盘格式化

۲

硬盘需要格式化才能在极空间上被当成系统硬盘使用,格式化会清除硬盘上原来所 有的数据,请务必知晓。

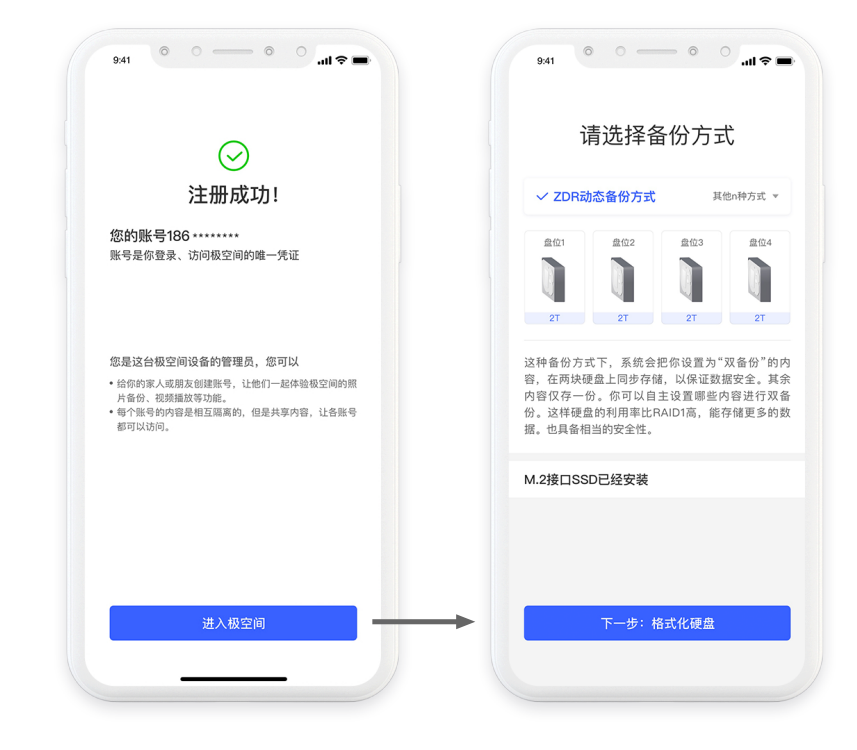

## 说明:

9

( )

极空间的核心功能是手机相册备份、文件备份、多端数据同步等。它需要获取手机 的设备信息、相册、存储权限等权限。如果部分权限不授予使用,将导致极空间某 些功能无法正常使用。

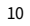

۲

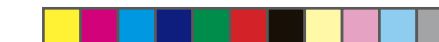

| 极空间服务 |          |  |  |
|-------|----------|--|--|
| •     | 手机相册备    |  |  |
|       | 手机相册自动都  |  |  |
|       | 止・ 安府井吉井 |  |  |

## 备份

动备份;智能AI自动按照人像、场景、时间、地点整理照 片;家庭共享相册,家人一起看照片。

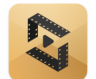

## 视频在线播放

主流视频格式都可在线播放;同局域网支持蓝光、4K原画播放,媲美 蓝光机。

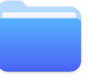

**?**??

#### 文件随时分享

随时随地访问、分享极空间上的文件。就像随身带了一台功能完善, 存储空间大,时刻在线的笔记本电脑。

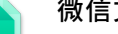

## 微信文件备份

手机APP、微信小程序都支持把微信中重要的文档备份到极空间,防 止重要资料丢失。

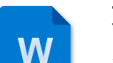

#### 文档在线编辑

支持几乎所有的办公文档在线预览编辑。可以在电脑端、手机端在线 编辑办公文档,办公更方便、高效。

### 百度网盘双向备份

把孩子的学习资料下载到极空间,也可以把极空间的文件加密打包之 后上传到百度网盘。

#### 文档实时同步

可以把办公电脑上指定的内容自动同步到极空间上,也可以保持多台 办公电脑的办公文件及时同步。

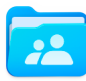

=

#### 文件权限控制

"团队空间"可以控制团队成员的分组使用权限、文件读写权限,回 收站机制保障文件不会被恶意删除。

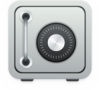

#### 保险箱

身份证照片,驾照照片,银行卡号,常用密码,隐私照片等等存在保 险箱里,加密保存、更加安全。

## 账号及数据安全说明

### 什么是管理员?

۲

新设备的首个注册的账号即为管理员账号。管理员可以创建普通账号。管理员相对 普通用户,有更高的硬件管理权限。

### 什么是普通用户?

普通用户是指由管理员账号创建的账号。普通用户和管理员一样可以使用极相册、 极影视、文件管理等服务。

#### 管理员可以看普通用户的内容吗?

不可以! 极空间采取严格的数据安全及隐私策略。各账号备份的内容完全隔离,管 理员不可查看普通账号的内容。

## 设置文件夹共享之后,哪些人能看到?

设置共享之后,同设备上的其他账号都可以看到共享的内容。同时其他账号可以将 共享内容,复制到自己账号下。

## 关于数据安全及隐私

数据安全及隐私是极空间产品的红线。未经用户允许,我们不读取任何用户备份内 容,也不对外提供任何用户信息,法律要求的情形除外。详细可以参阅服务协议及 隐私条款。

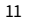

12

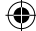

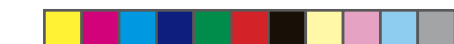

۲

## 电脑访问

浏览器地址栏输入zconnect.cn

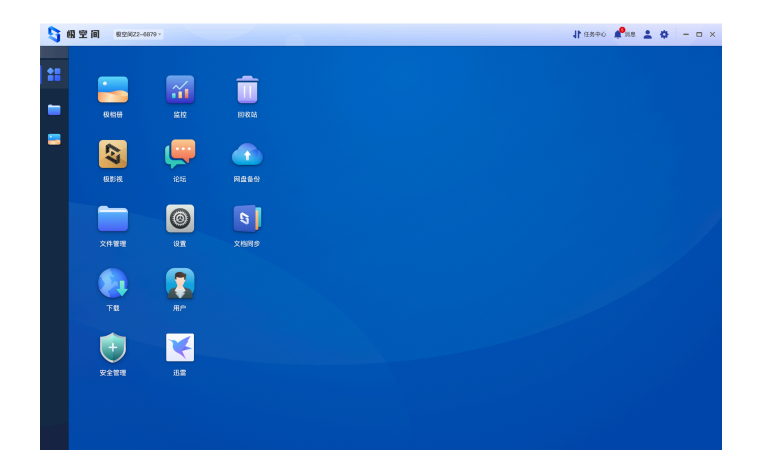

## 电视访问

官网下载TV版安装(zspace.cn)

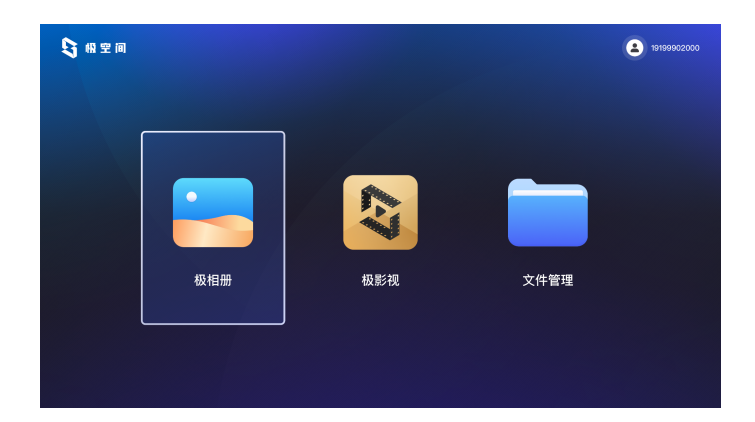

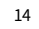

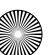

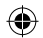

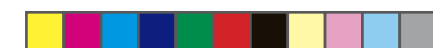

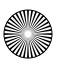

۲

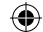

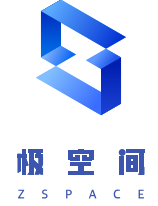

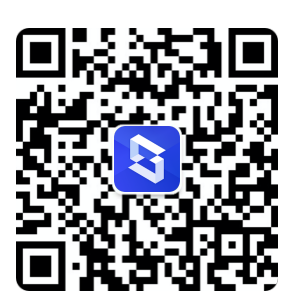

更多问题咨询,请加微信服务号。

www.zspace.cn

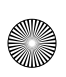

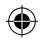